# Risoluzione dei problemi di inoltro intra-fabric ACI - Inoltro di layer 2

## Sommario

Introduzione Premesse Panoramica Topologia **Controllo GUI** Flusso di lavoro di risoluzione dei problemi per il traffico unicast di layer 2 noto Apprendimento MAC EP di origine foglia in ingresso Ricerca endpoint MAC di destinazione foglia in ingresso Interruttore foglia in ingresso invio a interruttore dorso Inoltro dorso Esci da leaf remote EP MAC learning Ricerca MAC destinazione foglia in uscita Verificare che entrambi gli endpoint siano stati appresi correttamente nel repository EP COOP switch spine Output ELAM con ELAM Assistant ELAM foglia in ingresso con CLI Utilizzo di Triage per seguire il flusso Flusso di lavoro di risoluzione dei problemi per il traffico unicast di laver 2 sconosciuto - BD in modalità flood Ricerca di GIPo BD ELAM — foglia in entrata — traffico allagato Disegno della topologia FTAG ELAM — Foglia di uscita — traffico allagato Flusso di lavoro di risoluzione dei problemi per il traffico unicast di laver 2 sconosciuto - BD in proxy hardware **Riepilogo inoltro Layer 2** Comportamento inoltro ACI fabric Layer 2

## Introduzione

In questo documento viene descritto come comprendere e risolvere i problemi relativi all'inoltro di livello 2 in ACI

## Premesse

Il materiale tratto da questo documento è stato <u>Risoluzione dei problemi di Cisco Application</u> <u>Centric Infrastructure, Second Edition</u> libro, in particolare **Inoltro intra-fabric - L2: due endpoint nello stesso BD - nessun routing unicast** capitolo.

## Panoramica

In questa sezione viene illustrato un esempio di risoluzione dei problemi in cui gli endpoint nello stesso dominio bridge e nella stessa subnet non possono comunicare tra loro. Nella figura seguente viene illustrata la topologia in cui BD non dispone di subnet e il routing unicast è disabilitato.

In genere, per risolvere i problemi relativi ai flussi di traffico con connettività degli endpoint, si consiglia di iniziare a identificare una coppia di endpoint. Fare riferimento alla topologia riportata di seguito con gli EP A e B. Questi avranno rispettivamente gli indirizzi IP 10.1.1.1/24 e 10.1.1.2/24. Gli indirizzi MAC saranno rispettivamente 00:00:10:01:01:01 e 00:00:10:01:02.

### Topologia

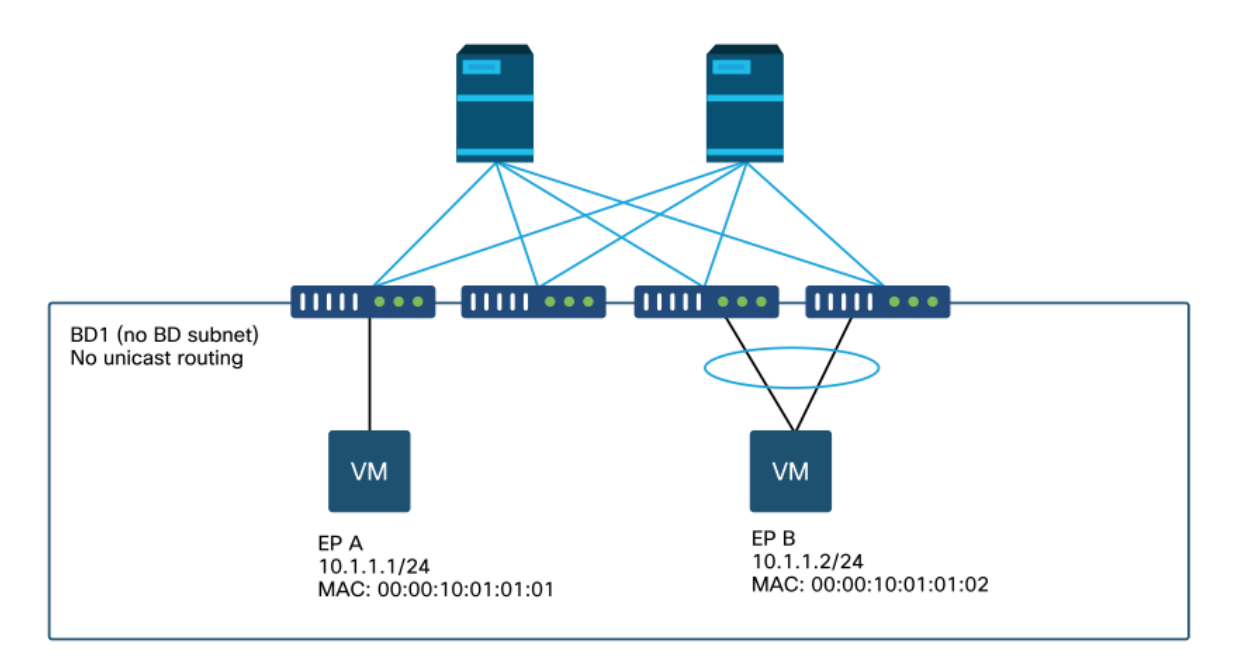

In questa sezione sono disponibili tre scenari:

- 1. Flusso unicast di livello 2 noto.
- 2. Flusso unicast di livello 2 sconosciuto con BD in modalità flood.
- 3. Flusso unicast di livello 2 sconosciuto con BD in modalità proxy hardware.

I flussi di risoluzione dei problemi che verranno seguiti possono essere riepilogati con il seguente schema:

- Verifica livello 1: Convalida GUI della configurazione, errori ed endpoint appresi.
- Controllo livello 2: CLI sugli switch foglia: Verificare che gli switch foglia di origine e di destinazione abbiano familiarità con gli endpoint.Controllate se i nodi della spine apprendono l'endpoint in COOP.
- Verifica livello 3: Acquisizione pacchetti: ELAM (ELAM Assistant o CLI) per verificare che il frame sia presente.Ftriage per tenere traccia del flusso.

### **Controllo GUI**

Il primo livello di risoluzione dei problemi consiste nel verificare dalla GUI che l'indirizzo MAC dell'endpoint sia stato appreso correttamente. A tale scopo, è possibile utilizzare la scheda operativa dell'EPG in cui si trova l'endpoint.

#### 'Scheda operativa EPG > Endpoint client'

|                   |          |                    |                   |                               | Summary       | Policy          | Operational      | Stats                | Healt     |
|-------------------|----------|--------------------|-------------------|-------------------------------|---------------|-----------------|------------------|----------------------|-----------|
|                   | Client I | Ind-Points         | Configured Acce   | ss Policies                   | Contracts     | Controlle       | er End-Points    | Deploye              | ed Leaves |
| T                 |          |                    |                   |                               |               |                 |                  |                      |           |
| MAC               | IP       | Learning<br>Source | Hosting<br>Server | Reportin<br>Controlle<br>Name | Interface     |                 |                  | Multicast<br>Address | Encap     |
| 00:00:10:01:01:01 |          | learned            |                   |                               | Pod-1/Node-10 | 1/eth1/3 (learn | ed)              |                      | vlan-250  |
| 00:00:10:01:01:02 |          | learned            |                   |                               | Pod-1/Node-10 | 3-104/N3k-3-    | VPC3-4 (learned) |                      | vlan-250  |

In questo scenario, gli endpoint A e B vengono mostrati nella GUI. La GUI mostra i loro indirizzi MAC, l'interfaccia a cui sono connessi al fabric e l'incapsulamento - in questo caso entrambi sono nella VLAN 2501 dell'encap.

Èprevisto che l'indirizzo IP non venga appreso dalla struttura ACI poiché il routing unicast è stato disabilitato a livello BD.

Fare riferimento alla colonna delle fonti di apprendimento nello screenshot precedente. Se il messaggio indica che l'operazione è stata completata, lo switch foglia ACI ha ricevuto almeno un pacchetto dall'endpoint.

Poiché in questo caso gli endpoint vengono appresi dalla struttura ACI, passare alla successiva richiesta di risoluzione dei problemi per il traffico unicast di layer 2 noto.

# Flusso di lavoro di risoluzione dei problemi per il traffico unicast di layer 2 noto

#### Apprendimento MAC EP di origine foglia in ingresso

In caso di inoltro di livello 2 nello stesso BD, ACI apprenderà solo l'indirizzo MAC di origine e lo inoltrerà in base all'indirizzo MAC di destinazione. Gli indirizzi MAC vengono appresi nell'ambito di BD.

Verificare innanzitutto se l'endpoint è stato appreso:

```
leaf1# show endpoint mac 0000.1001.0101
Legend:
Legena:

s - arp H - vtep V - vpc-attached p - peer-aged

R - peer-attached-rl B - bounce S - static M - span

D - bounce-to-proxy O - peer-attached a - local-aged m - svc-mgr
L - local E - shared-service
---+
   VLAN/
                           Encap
                                      MAC Address
                                                    MAC Info/
                                                                Interface
  Domain
                           VLAN
                                       IP Address
                                                    IP Info
  ---+
                                vlan-2501 0000.1001.0101 L
4/Prod:VRF1
eth1/3
```

L'output precedente fornisce le seguenti informazioni:

- L'indirizzo MAC 0000.1001.0101 viene appreso localmente (il flag è L per local) sulla porta ethernet 1/3 con incapsulamento vlan-2501 nel vrf Prod:VRF1.
- Fare riferimento alla colonna 'VLAN/Domain' nell'output precedente. L'ID VLAN elencato è la VLAN interna.

#### Ricerca endpoint MAC di destinazione foglia in ingresso

Si supponga che l'indirizzo MAC di destinazione sia noto (unicast noto).

| <pre>leaf1# show endpoint</pre> | mac | 0000.1001.0102 |            |             |          |           |           |
|---------------------------------|-----|----------------|------------|-------------|----------|-----------|-----------|
| Legend:                         |     |                |            |             |          |           |           |
| s - arp                         | Н – | vtep           | V - vpc-at | ttached     | p - peer | r-aged    |           |
| R - peer-attached-rl            | в – | bounce         | S - statio | 2           | M - spar | 1         |           |
| D - bounce-to-proxy             | 0 - | peer-attached  | a - local- | -aged       | m - svc- | -mgr      |           |
| L - local                       | Е – | shared-service |            |             |          |           |           |
| +                               |     | ++             |            | -+          | +        |           | +         |
| +                               |     |                |            |             |          |           |           |
| VLAN/                           |     | Encap          |            | MAC Address | з М      | MAC Info/ | Interface |
| Domain                          |     | VLAN           |            | IP Address  | I        | IP Info   |           |
| +                               |     | ++             |            | -+          | +        |           | +         |
| +                               |     |                |            |             |          |           |           |
| 7/Prod:VRF1                     |     | vxla           | n-16351141 | 0000.10     | 01.0102  |           |           |
| tunnel4                         |     |                |            |             |          |           |           |

L'output precedente fornisce le seguenti informazioni:

- L'indirizzo MAC 0000.1001.0102 non viene appreso localmente.
- Viene appreso dall'interfaccia tunnel 4.
- Viene appreso nell'incapsulamento VXLAN-16351141 che corrisponde al BD\_VNID (VXLAN Network ID) del dominio bridge.

Quindi, controllare la destinazione dell'interfaccia del tunnel con il comando 'show interface tunnel <x>'

```
leaf1# show interface tunnel 4
Tunnel4 is up
MTU 9000 bytes, BW 0 Kbit
Transport protocol is in VRF "overlay-1"
Tunnel protocol/transport is ivxlan
Tunnel source 10.0.88.95/32 (lo0)
```

```
Tunnel destination 10.0.96.66
Last clearing of "show interface" counters never
Tx
0 packets output, 1 minute output rate 0 packets/sec
Rx
0 packets input, 1 minute input rate 0 packets/sec
```

In questo modo, il pacchetto verrà incapsulato nella VXLAN con il TEP di origine IP 10.0.88.95 (assegnato al loopback0) e inviato alla destinazione TEP IP 10.0.96.66.

Confermare l'indirizzo IP di origine:

leaf1# show ip interface loopback 0 vrf overlay-1
IP Interface Status for VRF "overlay-1"
lo0, Interface status: protocol-up/link-up/admin-up, iod: 4, mode: ptep
IP address: 10.0.88.95, IP subnet: 10.0.88.95/32
IP broadcast address: 255.255.255
IP primary address route-preference: 0, tag: 0
La destinazione TEP IP 10.0.96.66 può essere una delle sequenti:

- Indirizzo PTEP di un'altra foglia (può essere controllato utilizzando acidiag fnvread)
- VIP VPC (può essere visto in 'GUI > Fabric > Access Policies > Policies > Switch > Virtual Port Channel default' (vedi screenshot qui sotto)
- Un IP di loopback su uno switch dorso. Per verificare questa condizione, usare il comando 'show ip interface vrf overlay-1' sullo switch con dorso.

#### Gruppi di protezione VPC espliciti

|                                    |           |               |            | Po              | licy Faults    | His | story |
|------------------------------------|-----------|---------------|------------|-----------------|----------------|-----|-------|
| 8 👽 🙆 🕔                            |           |               |            |                 | Ó              | +   | *     |
| Properties                         |           | 1 - 1         |            |                 |                |     |       |
| Explicit VPC Protection<br>Groups: |           |               |            |                 |                | +   |       |
| Groups:                            | 🔺 Name    | Domain Policy | Switches   | Logical Pair ID | Virtual IP     |     |       |
|                                    | 101-102   | default       | 101, 102   | 3               | 10.0.96.67/32  |     |       |
|                                    | 2107-2108 |               | 2107, 2108 | 78              | 10.2.120.96/32 |     |       |
|                                    | Pod1-vpc  | default       | 103, 104   | 1               | 10.0.96.66/32  |     |       |
|                                    | pod2-vpc  | default       | 1105, 1106 | 2               | 10.1.240.33/32 |     |       |
|                                    |           |               |            |                 |                |     |       |
|                                    |           |               |            |                 |                |     |       |

#### Interruttore foglia in ingresso invio a interruttore dorso

La foglia in entrata incapsula il frame nella VXLAN con l'IP di destinazione esterno impostato su 10.0.96.66, ossia l'IP di destinazione del tunnel elencato nel precedente comando "show interface tunnel 4". e lo incapsula nella VXLAN con il VNID del dominio bridge (vxlan-16351141), come mostrato nell'output del comando 'show endpoint mac 000.1001.0102' precedente.

In base al percorso IS-IS in VRF overlay-1 determinare dove inviarlo:

leaf1# show ip route 10.0.96.66 vrf overlay-1
IP Route Table for VRF "overlay-1"
'\*' denotes best ucast next-hop
'\*\*' denotes best mcast next-hop
'[x/y]' denotes [preference/metric]
'%<string>' in via output denotes VRF <string>
10.0.96.66/32, ubest/mbest: 4/0
\*via 10.0.88.65, Eth1/49.10, [115/3], 2w5d, isis-isis\_infra, isis-l1-int

\*via 10.0.88.94, Eth1/50.128, [115/3], 2w5d, isis-isis\_infra, isis-l1-int

Pertanto, esiste un routing ECMP (Equal Cost Multipath) verso la destinazione che utilizza eth1/49 e 1/50, ovvero gli uplink della struttura agli switch con dorsa.

#### Inoltro dorso

La tabella di routing VRF overlay-1 sul dorso mostra che la route host 10.0.96.66 è raggiungibile tramite verso foglia3 o foglia4. Il valore previsto è 10.0.96.66 e corrisponde all'indirizzo VIP VPC degli switch foglia 103 e 104:

spine1# show ip route 10.0.96.66 vrf overlay-1 IP Route Table for VRF "overlay-1" '\*' denotes best ucast next-hop '\*\*' denotes best mcast next-hop '[x/y]' denotes [preference/metric] '%<string>' in via output denotes VRF <string> 10.0.96.66/32, ubest/mbest: 2/0 \*via 10.0.88.91, eth1/3.35, [115/2], 02w05d, isis-isis\_infra, isis-l1-int \*via 10.0.88.90, eth1/4.39, [115/2], 02w05d, isis-isis\_infra, isis-l1-int spine1# show lldp neighbors | egrep "1\/3 |1\/4 " Eth1/3 120 BR Eth1/49 leaf3 120 BR leaf4 Eth1/4 Eth1/49

#### Esci da leaf remote EP MAC learning

In questo caso, il TEP di destinazione è una coppia VPC, quindi il pacchetto arriverà su foglia3 o foglia4. Fare riferimento agli output del comando di seguito. Leaf4 dovrebbe mostrare un output simile. Poiché fanno parte della stessa coppia VPC, tutti gli endpoint sono sincronizzati tra i due switch foglia.

L'apprendimento dell'endpoint per il traffico di layer 2 sulla foglia di uscita si basa sull'indirizzo MAC di origine che viene appreso in BD corrispondente al VNID nel pacchetto ricevuto. È possibile verificare questa condizione nella tabella degli endpoint.

L'indirizzo MAC di origine si trova dietro il tunnel 26 nella VXLAN-16351141.

Il tunnel 26 va al TEP IP 10.0.88.95 che è foglia1:

```
leaf3# show endpoint mac 0000.1001.0101
Legend:
s - arp H - vtep V - vpc-attached p - peer-aged
R - peer-attached-rl B - bounce S - static M - span
D - bounce-to-proxy 0 - peer-attached a - local-aged m - svc-mgr
L - local E - shared-service
```

---+ VLAN/ Encap MAC Address MAC Info/ Interface VLAN IP Address IP Info Domain +----+ ---+ vxlan-16351141 0000.1001.0101 136/Prod:VRF1 tunnel26 leaf3# show interface tunnel 26 Tunnel26 is up MTU 9000 bytes, BW 0 Kbit Transport protocol is in VRF "overlay-1" Tunnel protocol/transport is ivxlan Tunnel source 10.0.88.91/32 (100) Tunnel destination 10.0.88.95 Last clearing of "show interface" counters never Τx 0 packets output, 1 minute output rate 0 packets/sec Rx 0 packets input, 1 minute input rate 0 packets/sec leaf3# acidiag fnvread | egrep "10.0.88.95" leaf1 FDO20160TPA 10.0.88.95/32 leaf 101 1 active 0

#### Ricerca MAC destinazione foglia in uscita

Il comando "show endpoint" conferma che l'MAC di destinazione è stato acquisito dietro il canale porta 1 e usa l'incapsulamento VLAN-2501

| <pre>leaf3# show endpoint</pre> | mac | 0000.1001.0102 |            |            |         |           |           |
|---------------------------------|-----|----------------|------------|------------|---------|-----------|-----------|
| Legend:                         |     |                |            |            |         |           |           |
| s - arp                         | Н – | vtep           | V - vpc-at | tached     | p - pe  | er-aged   |           |
| R - peer-attached-rl            | в – | bounce         | S - static | C          | M - spa | an        |           |
| D - bounce-to-proxy             | 0 - | peer-attached  | a - local- | -aged      | m - svo | c-mgr     |           |
| L - local                       | Е – | shared-service |            |            |         |           |           |
| +                               |     | +              |            | -+         |         | -+        | +         |
| +                               |     |                |            |            |         |           |           |
| VLAN/                           |     | Encap          |            | MAC Addres | 3       | MAC Info/ | Interface |
| Domain                          |     | VLAN           |            | IP Address |         | IP Info   |           |
| +                               |     | +              |            | -+         |         | -+        | +         |
| 135/Prod:VRF1<br>pol            |     |                | vlan-2501  | 0000.10    | 01.0102 | LpV       |           |

Vale a dire che il frame lascia il fabric ACI su canale porta interfaccia foglia3 1 con ID VLAN 2501 di accesso. Il codice VNID di BD si trova nella scheda Tenant Operational (Operativo tenant) nell'interfaccia utente.

## Verificare che entrambi gli endpoint siano stati appresi correttamente nel repository EP COOP switch spine

Il repository COOP EP deve essere sincronizzato tra tutti i nodi della spine. il repository EP COOP può essere controllato utilizzando il VNID BD come chiave e immettendo l'indirizzo MAC EP.

L'indirizzo MAC di origine di questo flusso viene imparato dall'hop successivo del tunnel 10.0.88.95 che è l'IP TEP di foglia1. Inoltre, l'output del comando mostra il VNID 16351141 che corrisponde al dominio bridge corretto.

spinel# show coop internal info repo ep key 16351141 00:00:10:01:01:01

Repo Hdr Checksum : 24197 Repo Hdr record timestamp : 10 01 2019 10:16:50 278195866 Repo Hdr last pub timestamp : 10 01 2019 10:16:50 283699467 Repo Hdr last dampen timestamp : 01 01 1970 00:00:00 0 Repo Hdr dampen penalty : 0 Repo Hdr flags : IN\_OBJ EXPORT ACTIVE EP bd vnid : 16351141 EP mac : 00:00:10:01:01:01 flags : 0x80 repo flags : 0x122 Vrf vnid : 2097154 Epg vnid : 0 EVPN Seg no : 0 Remote publish timestamp: 01 01 1970 00:00:00 0 Snapshot timestamp: 10 01 2019 10:16:50 278195866 Tunnel nh : 10.0.88.95 MAC Tunnel : 10.0.88.95 IPv4 Tunnel : 10.0.88.95 IPv6 Tunnel : 10.0.88.95 ETEP Tunnel : 0.0.0.0

L'indirizzo MAC di destinazione di questo flusso viene individuato in base al VPC VIP 10.0.96.66 di foglia3 e foglia4. Viene inoltre elencato il VNID BD EP 16351141, che corrisponde al BD corretto.

spine1# show coop internal info repo ep key 15302583 00:00:10:01:01:02
Repo Hdr Checksum : 16897

Repo Hdr record timestamp : 10 01 2019 11:05:46 351360334 Repo Hdr last pub timestamp : 10 01 2019 11:05:46 352019546 Repo Hdr last dampen timestamp : 01 01 1970 00:00:00 0 Repo Hdr dampen penalty : 0 Repo Hdr flags : IN\_OBJ EXPORT ACTIVE EP bd vnid : 16351141 EP mac : 00:00:10:01:01:02 flags : 0x90 repo flags : 0x122 Vrf vnid : 2097154 Epg vnid : 0 EVPN Seq no : 0 Remote publish timestamp: 01 01 1970 00:00:00 0 Snapshot timestamp: 10 01 2019 11:05:46 351360334 Tunnel nh : 10.0.96.66 MAC Tunnel : 10.0.96.66 IPv4 Tunnel : 10.0.96.66 IPv6 Tunnel : 10.0.96.66 ETEP Tunnel : 0.0.0.0

#### Output ELAM con ELAM Assistant

ELAM Assistant è una potente applicazione ACI che può semplificare l'esecuzione di acquisizioni ELAM su un fabric ACI.

I trigger ELAM Assistant possono essere avviati contemporaneamente su più nodi foglia. Di conseguenza, pacchetti specifici possono essere controllati in parallelo in foglia1, foglia3 e foglia4.

L'acquisizione ELAM configurata viene visualizzata come illustrato di seguito. Come osservato, il pacchetto viene visto su foglia1 (nodo-101) e foglia3 (nodo-103).

#### ELAM Assistant — parametri

| AM PARAMETERS        |          |                                                     |          |                      |
|----------------------|----------|-----------------------------------------------------|----------|----------------------|
| ame your capture: L2 | -only    |                                                     |          |                      |
| Status               | Node     | Direction Source I/F Parameters                     |          | VxLAN (outer) header |
| Report Ready         | node-101 | from frontport $  \lor  $ any $  \lor   + -$ src ip | 10.1.1.1 |                      |
|                      |          | — dst ip                                            | 10.1.1.2 |                      |
| Report Ready         | node-103 | from SPINE   v any   v + - src ip                   | 10.1.1.1 | (+)                  |
|                      |          | dst ip                                              | 10.1.1.2 |                      |
| Set Set              | node-104 | from SPINE   v any   v + - src ip                   | 10.1.1.1 | (+)                  |
|                      |          | (-) dst ip                                          | 10.1.1.2 |                      |

Il report di foglia1 (nodo-101) mostra quanto segue:

- L'output delle informazioni sul pacchetto acquisito conferma l'ingresso del pacchetto su eth1/3 e dispone delle informazioni corrette sull'indirizzo MAC e IP.
- Le informazioni di inoltro mostrano che il pacchetto viene inoltrato il 1°/49 al TEP IP 10.0.96.66.

#### ELAM Assistant — leaf1 (node-101) — Informazioni sul pacchetto acquisito

|                   |                | Basic Information                  |
|-------------------|----------------|------------------------------------|
| Device Type       |                | LEAF                               |
| Packet Direction  |                | ingress (front panel port -> leaf) |
| Inconming I/F     |                | eth1/3                             |
|                   | L2 Header      |                                    |
| Destination MAC   | 0000.1001.0102 |                                    |
| Source MAC        | 0000.1001.0101 |                                    |
| Access Encap VLAN | 2501           |                                    |
| CoS               | 0              |                                    |
|                   | L3 Header      |                                    |
| L3 Type           | IPv4           |                                    |
| Destination IP    | 10.1.1.2       | No V                               |
| Source IP         | 10.1.1.1       |                                    |
| IP Protocol       | 0x1 (ICMP)     |                                    |
| DSCP              | 0              |                                    |
| TTL               | 255            |                                    |

### ELAM Assistant — leaf1 (node-101) — Informazioni inoltro pacchetti

| cket Forwarding Information    |                                       |
|--------------------------------|---------------------------------------|
|                                | Forward Result                        |
| Destination Type               | To another ACI node (or AVS/AVE)      |
| Destination TEP                | 10.0.96.66 (vPC (103_104))            |
| Destination Physical Port      | eth1/49                               |
| Sent to SUP/CPU instead        | no                                    |
| SUP Redirect Reason (SUP code) | NONE                                  |
|                                | Contract                              |
| estination EPG pcTag (dclass)  | 32770 (Prod:App:EPG1)                 |
| Source EPG pcTag (sclass)      | 32770 (Prod:App:EPG1)                 |
| Contract was applied           | 1 (Contract was applied on this node) |
|                                | Drop                                  |
|                                |                                       |

In foglia3 (nodo-103) sulla foglia in uscita si osserva quanto segue:

Nelle informazioni sul pacchetto acquisito su foglia3, entra da eth1/49. L'indirizzo IP esterno conferma quanto segue:

- PASSAGGIO origine: 10.0.88.95
- TEP destinazione: 10.0.96.66
- ID: 16351141 (BD VNID)

ELAM Assistant — foglia3 (nodo-103) — Informazioni sul pacchetto acquisito

| Captured Packet Information |                           |  |
|-----------------------------|---------------------------|--|
|                             | Basic Information         |  |
| Device Type                 | LEAF                      |  |
| Packet Direction            | egress (spine LC -> leaf) |  |
| Inconming I/F               | eth1/49                   |  |
|                             |                           |  |

| L3 Header (Outer VxLAN)         |                                               |  |  |  |  |  |  |
|---------------------------------|-----------------------------------------------|--|--|--|--|--|--|
| L3 Туре                         | IPv4                                          |  |  |  |  |  |  |
| Destination IP                  | 10.0.96.66 (vPC (103_104))                    |  |  |  |  |  |  |
| Source IP                       | 10.0.88.95 (bdsol-aci32-leaf1)                |  |  |  |  |  |  |
| IP Protocol                     | 0x11 (UDP)                                    |  |  |  |  |  |  |
| DSCP                            | 0                                             |  |  |  |  |  |  |
| TTL                             | 31                                            |  |  |  |  |  |  |
| Don't Fragment Bit              | 0x0 (0x0)                                     |  |  |  |  |  |  |
|                                 | L4 Header (Outer VxLAN)                       |  |  |  |  |  |  |
| L4 Type                         | iVxLAN                                        |  |  |  |  |  |  |
| DL (Don't Learn) Bit            | 0 (not set)                                   |  |  |  |  |  |  |
| Src Policy Applied Bit          | 1 (Contract was applied on the previous node) |  |  |  |  |  |  |
| Dst Policy Applied Bit          | 1 (Contract was applied on the previous node) |  |  |  |  |  |  |
| Source EPG (sclass / src pcTag) | 0x8002 / 32770 (Prod:App:EPG1)                |  |  |  |  |  |  |
| VRF/BD VNID                     | 15302583 (Prod:BD1)                           |  |  |  |  |  |  |

Le informazioni sull'inoltro di pacchetti mostrano che il traffico viene inoltrato sulla porta 1 e in particolare su Ethernet 1/12.

| Packet Forwarding Information  |                                       |
|--------------------------------|---------------------------------------|
|                                | Forward Result                        |
| Destination Type               | To a local port                       |
| Destination Logical Port       | Po1                                   |
| Destination Physical Port      | eth1/12                               |
| Sent to SUP/CPU instead        | no                                    |
| SUP Redirect Reason (SUP code) | NONE                                  |
|                                | Contract                              |
| Destination EPG pcTag (dclass) | 32770 (Prod:App:EPG1)                 |
| Source EPG pcTag (sclass)      | 32770 (Prod:App:EPG1)                 |
| Contract was applied           | 1 (Contract was applied on this node) |
|                                | Drop                                  |
| Drop Code                      | no drop                               |

#### ELAM foglia in ingresso con CLI

Si consiglia di utilizzare ELAM Assistant poiché semplifica il funzionamento delle acquisizioni ELAM. Tuttavia, è possibile anche usare i comandi CLI sugli switch ACI per generare un report ELAM. Di seguito è riportato un esempio di come ciò avverrà.

Usare la sequenza di trigger mostrata per acquisire il pacchetto sulla foglia in entrata. Fare riferimento alla sezione "Strumenti" per ulteriori informazioni sulle opzioni ELAM.

- Nell'esempio, l'ASIC è 'tah' come foglia (numero di parte che termina con '-EX').
- Il comando "in-select 6" viene usato per acquisire un pacchetto proveniente da una porta downlink senza un'interfaccia VXLAN.
- 'out-select 1' visualizza anche il vettore di caduta (in caso di perdita di pacchetto).
- Il comando 'reset' è necessario per assicurarsi che tutti i trigger precedenti siano stati puliti.
- Anche se si tratta di un ELAM a flusso collegato, ha visibilità nell'intestazione IP. Di conseguenza, è possibile utilizzare 'ipv4 src\_ip' e 'dst\_ip' per impostare il trigger.

```
module-1# debug platform internal tah elam asic 0
module-1(DBG-elam)# trigger init in-select ?
10 Outerl4-innerl4-ieth
13 Outer(12|13|14)-inner(12|13|14)-noieth
14 Outer(12(vntag)|13|14)-inner(12|13|14)-ieth
15 Outer(12|13|14)-inner(12|13|14)-ieth
 6 Outerl2-outerl3-outerl4
 7
   Innerl2-innerl3-innerl4
   Outerl2-innerl2-ieth
 8
 9
    Outer13-inner13
module-1(DBG-elam)# trigger init in-select 6 out-select 1
module-1(DBG-elam-insel6)# reset
module-1(DBG-elam-insel6)# set outer ipv4 src_ip 10.1.1.1 dst_ip 10.1.1.2
```

module-1(DBG-elam-insel6)# start

Per verificare se il pacchetto è stato ricevuto, controllare lo stato ELAM. Se è presente un trigger, significa che è stato intercettato un pacchetto che soddisfa le condizioni.

Nell'output successivo il report viene visualizzato utilizzando il comando 'report'. L'output è molto lungo, quindi viene incollato solo l'inizio. Si noti tuttavia che il report completo viene salvato per un'analisi successiva in una posizione nel file system foglia. Il nome del file contiene anche i timestamp dell'acquisizione di ELAM.

leaf1# 1s -al /var/log/dme/log/elam\_2019-09-30-03m-23h-14s.txt

-rw-rw-rw- 1 root root 699106 sep 30 23:03 /var/log/dme/log/elam\_2019-09-30-03m-23h-14s.txt Il 'report' convalida il pacchetto ricevuto e le informazioni sono come previsto (indirizzo MAC di origine e destinazione, indirizzo IP di origine e destinazione, ecc.) ELAM REPORT

\_\_\_\_\_ \_\_\_\_\_ Trigger/Basic Information \_\_\_\_\_ \_\_\_\_\_ : /tmp/logs/elam\_2019-09-30-03m-23h-14s.txt ELAM Report File In-Select Trigger : Outerl2-outerl3-outerl4( 6 ) Out-Select Trigger : Pktrw-sideband-drpvec( 1 ) ELAM Captured Device : LEAF Packet Direction : ingress Triggered ASIC type : Sugarbowl Triggered ASIC instance : 0 Triggered Slice : 0 Incoming Interface : 0x24( 0x24 ) ( Slice Source ID(Ss) in "show plat int hal 12 port gpd" ) \_\_\_\_\_ Captured Packet \_\_\_\_\_ \_\_\_\_\_ Outer Packet Attributes \_\_\_\_\_ \_\_\_\_\_ Outer Packet Attributes : l2uc ipv4 ip ipuc ipv4uc Opcode : OPCODE\_UC \_\_\_\_\_ \_\_\_\_\_ Outer L2 Header \_\_\_\_\_ : 0000.1001.0102 Destination MAC Source MAC : 0000.1001.0101 : yes( 0x1 ) 802.1Q tag is valid : 0( 0x0 ) CoS Access Encap VLAN : 2501( 0x9C5 ) \_\_\_\_\_ \_\_\_\_\_ Outer L3 Header \_\_\_\_\_ \_\_\_\_\_ L3 Type : IPv4 IP Version : 4 : 0 DSCP : 84 ( = IP header(28 bytes) + IP payload ) IP Packet Length Don't Fragment Bit : not set : 255 TTL : ICMP IP Protocol Number IP CheckSum : 51097( 0xC799 ) Destination IP : 10.1.1.2 : 10.1.1.1 Source IP \_\_\_\_\_ \_\_\_\_\_ Forwarding Lookup ( FPB ) \_\_\_\_\_ ============ \_\_\_\_\_ \_\_\_\_\_

```
Destination MAC (Lookup Key)
_____
_____
Dst MAC Lookup was performed
                          : yes
Dst MAC Lookup BD
                          : 522( 0x20A )
( Hw BDID in "show plat int hal 12 bd pi" )
Dst MAC Address
                           : 0000.1001.0102
_____
_____
Destination MAC (Lookup Result)
 -------
_____
Dst MAC is Hit
                           : yes
Dst MAC is Hit Index
                           : 6443( 0x192B )
( phy_id in "show plat int hal objects ep 12 mac (MAC) extensions" )
or ( HIT IDX in "show plat int hal 13 nexthops" for L3OUT/L3 EP)
. . . . .
```

Utilizzo di Triage per seguire il flusso

fTriage viene eseguito da una CLI APIC e può essere utilizzato per seguire il percorso completo attraverso l'infrastruttura ACI. Specificare almeno la foglia in entrata (nodo 101), l'IP di origine e l'IP di destinazione. In questo caso specifico si tratta di un flusso con bridging (livello 2), quindi deve essere utilizzata l'opzione del bridge fTriage.

Si noti che fTriage genera un file log nella directory corrente. Questo file di log conterrà tutti i log e i report ELAM raccolti. In questo modo, il pacchetto può essere acquisito in ogni hop. La versione breve dell'output è la seguente:

```
apic1# ftriage bridge -ii LEAF:101 -sip 10.1.1.1 -dip 10.1.1.2
fTriage Status: {"dbgFtriage": {"attributes": {"operState": "InProgress", "pid": "12181",
"apicId": "1", "id": "0"}}}
Starting ftriage
Log file name for the current run is: ftlog_2019-10-01-18-53-24-125.txt
2019-10-01 18:53:24,129 INFO
                              /controller/bin/ftriage bridge -ii LEAF:101 -sip 10.1.1.1 -dip
10.1.1.2
2019-10-01 18:53:49,280 INFO
                               ftriage:
                                            main:1165 Invoking ftriage with default password
and default username: apic#fallback\\admin
2019-10-01 18:54:10,204 INFO
                              ftriage:
                                            main:839 L2 frame Seen on leaf1 Ingress: Eth1/3
Egress: Eth1/49 Vnid: 15302583
2019-10-01 18:54:10,422 INFO
                              ftriage:
                                          main:242 ingress encap string vlan-2501
                               ftriage: main:271 Building ingress BD(s), Ctx
2019-10-01 18:54:10,427 INFO
                                            main:294 Ingress BD(s) Prod:BD1
2019-10-01 18:54:12,288 INFO
                               ftriage:
                                            main:301 Ingress Ctx: Prod:VRF1
2019-10-01 18:54:12,288 INFO
                               ftriage:
2019-10-01 18:54:12,397 INFO
                               ftriage: pktrec:490 leaf1: Collecting transient losses
snapshot for LC module: 1
2019-10-01 18:54:30,079 INFO
                                           main:933 SMAC 00:00:10:01:01:01 DMAC
                                ftriage:
00:00:10:01:01:02
2019-10-01 18:54:30,080 INFO
                                ftriage: unicast:973 leaf1: <- is ingress node</pre>
2019-10-01 18:54:30,320 INFO
                                ftriage: unicast:1215 leaf1: Dst EP is remote
2019-10-01 18:54:31,155 INFO
                                          misc:659 leaf1: L2 frame getting bridged in SUG
                               ftriage:
                                          misc:657 leaf1: Dst MAC is present in SUG L2 tbl
2019-10-01 18:54:31,380 INFO
                               ftriage:
                                           misc:657 leaf1: RwDMAC DIPo(10.0.96.66) is one of
2019-10-01 18:54:31,826 INFO
                               ftriage:
dst TEPs ['10.0.96.66']
2019-10-01 18:56:16,249 INFO
                               ftriage:
                                          main:622 Found peer-node spinel and IF: Eth1/1 in
candidate list
2019-10-01 18:56:21,346 INFO
                                ftriage:
                                            node:643 spinel: Extracted Internal-port GPD Info
for lc: 1
2019-10-01 18:56:21,348 INFO
                                ftriage:
                                            fcls:4414 spinel: LC trigger ELAM with IFS: Eth1/1
```

Asic :0 Slice: 0 Srcid: 32 2019-10-01 18:56:54,424 INFO ftriage: main:839 L2 frame Seen on spinel Ingress: Eth1/1 Egress: LC-1/0 FC-24/0 Port-0 Vnid: 15302583 2019-10-01 18:56:54,424 INFO ftriage: pktrec:490 spinel: Collecting transient losses snapshot for LC module: 1 2019-10-01 18:57:15,093 INFO ftriage: fib:332 spine1: Transit in spine ftriage: unicast:1252 spinel: Enter dbg\_sub\_nexthop with 2019-10-01 18:57:21,394 INFO Transit inst: ig infra: False glbs.dipo: 10.0.96.66 2019-10-01 18:57:21,508 INFO ftriage: unicast:1417 spine1: EP is known in COOP (DIPo = 10.0.96.66) 2019-10-01 18:57:25,537 INFO ftriage: unicast:1458 spinel: Infra route 10.0.96.66 present in RIB 2019-10-01 18:57:25,537 INFO ftriage: node:1331 spine1: Mapped LC interface: LC-1/0 FC-24/0 Port-0 to FC interface: FC-24/0 LC-1/0 Port-0 2019-10-01 18:57:30,616 INFO ftriage: node:460 spinel: Extracted GPD Info for fc: 24 2019-10-01 18:57:30,617 INFO ftriage: fcls:5748 spine1: FC trigger ELAM with IFS: FC-24/0 LC-1/0 Port-0 Asic :0 Slice: 2 Srcid: 0 2019-10-01 18:57:49,611 INFO ftriage: unicast:1774 L2 frame Seen on FC of node: spinel with Ingress: FC-24/0 LC-1/0 Port-0 Egress: FC-24/0 LC-1/0 Port-0 Vnid: 15302583 2019-10-01 18:57:49,611 INFO ftriage: pktrec:487 spinel: Collecting transient losses snapshot for FC module: 24 2019-10-01 18:57:53,110 INFO node:1339 spine1: Mapped FC interface: FC-24/0 LCftriage: 1/0 Port-0 to LC interface: LC-1/0 FC-24/0 Port-0 2019-10-01 18:57:53,111 INFO ftriage: unicast:1474 spine1: Capturing Spine Transit pkttype L2 frame on egress LC on Node: spinel IFS: LC-1/0 FC-24/0 Port-0 2019-10-01 18:57:53,530 INFO ftriage: fcls:4414 spinel: LC trigger ELAM with IFS: LC-1/0 FC-24/0 Port-0 Asic :0 Slice: 0 Srcid: 64 2019-10-01 18:58:26,497 INFO ftriage: unicast:1510 spinel: L2 frame Spine egress Transit pkt Seen on spinel Ingress: LC-1/0 FC-24/0 Port-0 Egress: Eth1/3 Vnid: 15302583 2019-10-01 18:58:26,498 INFO ftriage: pktrec:490 spine1: Collecting transient losses snapshot for LC module: 1 2019-10-01 18:59:28,634 INFO ftriage: main:622 Found peer-node leaf3 and IF: Eth1/49 in candidate list 2019-10-01 18:59:39,235 INFO ftriage: main:839 L2 frame Seen on leaf3 Ingress: Eth1/49 Egress: Eth1/12 (Po1) Vnid: 11364 2019-10-01 18:59:39,350 INFO ftriage: pktrec:490 leaf3: Collecting transient losses snapshot for LC module: 1 2019-10-01 18:59:54,373 INFO ftriage: main:522 Computed egress encap string vlan-2501 2019-10-01 18:59:54,379 INFO ftriage: main:313 Building egress BD(s), Ctx 2019-10-01 18:59:57,152 INFO ftriage: main:331 Egress Ctx Prod:VRF1 2019-10-01 18:59:57,153 INFO ftriage: main:332 Egress BD(s): Prod:BD1 2019-10-01 18:59:59,230 INFO ftriage: unicast:1252 leaf3: Enter dbg\_sub\_nexthop with Local inst: eg infra: False glbs.dipo: 10.0.96.66 2019-10-01 18:59:59,231 INFO ftriage: unicast:1257 leaf3: dbg\_sub\_nexthop invokes dbg\_sub\_eg for vip 2019-10-01 18:59:59,231 INFO ftriage: unicast:1784 leaf3: <- is egress node 2019-10-01 18:59:59,377 INFO ftriage: unicast:1833 leaf3: Dst EP is local 2019-10-01 18:59:59,378 INFO ftriage: misc:657 leaf3: EP if(Pol) same as egr if(Pol) 2019-10-01 18:59:59,378 INFO ftriage: misc:659 leaf3: L2 frame getting bridged in SUG 2019-10-01 18:59:59,613 INFO misc:657 leaf3: Dst MAC is present in SUG L2 tbl ftriage: 2019-10-01 19:00:06,122 INFO ftriage: main:961 Packet is Exiting fabric with peerdevice: n3k-3 and peer-port: Ethernet1/16

# Flusso di lavoro di risoluzione dei problemi per il traffico unicast di layer 2 sconosciuto - BD in modalità flood

In questo esempio, l'indirizzo MAC di destinazione è sconosciuto. La ricerca MAC di destinazione nella foglia in entrata non visualizza alcun output.

| Lege | nd:              |     |                |           |             |        |           |   |           |
|------|------------------|-----|----------------|-----------|-------------|--------|-----------|---|-----------|
| s -  | arp              | н – | vtep           | V - vpc-a | ttached     | p - pe | eer-aged  |   |           |
| R -  | peer-attached-rl | в – | bounce         | S - stati | с           | M - sp | pan       |   |           |
| D -  | bounce-to-proxy  | 0 - | peer-attached  | a – local | -aged       | m - s  | vc-mgr    |   |           |
| L -  | local            | Е – | shared-service |           |             |        |           |   |           |
| +    |                  |     | +              |           | -+          |        | +         | + |           |
| +    |                  |     |                |           |             |        |           |   |           |
|      | VLAN/            |     | Enca           | þ         | MAC Address | 5      | MAC Info/ |   | Interface |
|      | Domain           |     | VLAN           |           | IP Address  |        | IP Info   |   |           |
| +    |                  |     | +              |           | -+          |        | +         | + |           |

---+

Dato che il BD è impostato su "Flood" (Inondazione) per l'unicast L2 sconosciuto, di seguito viene riportato ciò che accadrà ad alto livello:

- 1. La foglia in ingresso eseguirà l'hash dell'intestazione del pacchetto per assegnarla a uno dei FTAG (da 0 a 15).
- 2. Il foglio in ingresso incapsula il frame in un pacchetto VXLAN con il VNID BD. L'indirizzo IP di destinazione esterno sarà BD GIPo + FTAG.
- 3. Verrà inondato nel fabric seguendo una topologia ad albero e dovrebbe raggiungere ogni nodo foglia in cui è installato BD.

In questa sezione vengono evidenziati gli elementi che è possibile controllare.

#### Ricerca di GIPo BD

La GUI identifica il gruppo multicast 25.1.5.48 usato da BD per il traffico tra più destinazioni.

#### GIPo BD

| Bridge Domain - BD1               |                |             |                         |                 |          |               |        |            | 0         | ? |
|-----------------------------------|----------------|-------------|-------------------------|-----------------|----------|---------------|--------|------------|-----------|---|
|                                   |                | Summary     | Policy                  | Operat          | ional    | Stats         | Health | Faults     | Histor    | У |
|                                   |                |             | (                       | General         | L3 Co    | onfigurations | Adva   | nced/Troub | leshootin | g |
| 100 🔞 👽 🛆 🕔                       |                |             |                         |                 |          |               |        |            | Ó         | + |
| Properties                        |                |             |                         |                 |          |               |        |            |           |   |
| Unknown Unicast Traffic Class ID: | 16386          |             |                         |                 |          |               |        |            |           |   |
| Segment:                          | 15302583       |             |                         |                 |          |               |        |            |           |   |
| Multicast Address:                | 225.1.5.48     |             |                         |                 |          |               |        |            |           |   |
| Monitoring Policy:                | select a value | ~           |                         |                 |          |               |        |            |           |   |
| First Hop Security Policy:        | select a value | ~           |                         |                 |          |               |        |            |           |   |
| Optimize WAN Bandwidth:           |                |             |                         |                 |          |               |        |            |           |   |
| NetFlow Monitor Policies:         |                |             |                         |                 |          |               |        |            |           | + |
|                                   | ▲ NetFlow IP   | Filter Type |                         | NetF            | low Moni | tor Policy    |        |            |           |   |
|                                   |                |             | No iter<br>Select Activ | ns have been to | found.   |               |        |            |           |   |

#### ELAM — foglia in entrata — traffico allagato

Utilizzando ELAM Assistant, viene controllato il report ELAM sulla foglia in entrata. Ciò dimostra che il telaio è stato allagato nel BD ed è in movimento su tutti gli uplink fabric (qui eth1/49, 1/50,1/51 e 1/52).

ELAM Assistant - foglia in entrata - Informazioni sull'inoltro di pacchetti

|                                | Forward Result                                               |
|--------------------------------|--------------------------------------------------------------|
| Destination Type               | Flood in BD                                                  |
| Destination Ports              | eth1/51, eth1/50, eth1/52, eth1/49 (overlay (Fabric uplink)) |
| vPC Designated Forwarder (DF)  | yes                                                          |
| Sent to SUP/CPU as well        | no                                                           |
| SUP Redirect Reason (SUP code) | NONE                                                         |
|                                | Contract                                                     |
| Destination EPG pcTag (dclass) | 16386 (null)                                                 |
| Source EPG pcTag (sclass)      | 32770 (null)                                                 |
| Contract was applied           | 0 (Contract was not applied on this node)                    |
|                                | Drop                                                         |
| Drop Code                      | no drop                                                      |

Per trovare il valore FTAG selezionato dalla foglia in entrata, passare al report non elaborato di ELAM Assistant.

sug\_lu2ba\_sb\_info.mc\_info.mc\_info\_nopad.ftag: 0xC

Quando si converte il valore esadecimale di 0xC in decimale, si ottiene FTAG 12.

#### Disegno della topologia FTAG

La topologia FTAG viene calcolata da IS-IS. Per ogni valore FTAG viene creata una topologia ad albero, con un elenco di interfacce radice e di output che consente una topologia di distribuzione del carico ottimale.

Visualizzare la topologia FTAG locale utilizzando il comando seguente. Nell'esempio seguente viene utilizzata la topologia FTAG ID 12 su spine1.

spinel# show isis internal mcast routes ftag
IS-IS process: isis\_infra
VRF : default
FTAG Routes
FTAG ID: 12 [Enabled] Cost:( 2/ 11/ 0)

```
Root port: Ethernet1/4.39
OIF List:
Ethernet1/11.11
Ethernet1/12.12
```

Disegnare la topologia FTAG completa in un fabric ACI di grandi dimensioni può rivelarsi un'attività lunga e complessa. Lo script Python 'aci-ftag-viewer' (<u>https://github.com/agccie/aci-ftag-viewer</u>) può essere copiato su un APIC. Genera la topologia FTAG completa della struttura in un singolo passaggio.

L'output seguente mostra la struttura FTAG 12 in Pod1 di un fabric Multi-Pod e include la topologia FTAG sui dispositivi IPN.

Ciò mostra che se il traffico entra nell'infrastruttura ACI da leaf101, attraverserà i seguenti percorsi, come elencato nell'output dello script riportato di seguito.

```
admin@apic1:tmp> python aci_ftag_viewer.py --ftag 12 --pod 1
# Pod 1 FTAG 12
# Root spine-204
# active nodes: 8, inactive nodes: 1
spine-204
+- 1/1 ----- 1/52 leaf-101
+- 1/2 ----- 1/52 leaf-102
+- 1/3 ----- 1/52 leaf-103
+- 1/4 ----- 1/52 leaf-104
                  +- 1/49 ----- 1/4 spine-201
                                    +- 1/11 ..... (EXT) Eth2/13 n7706-01-Multipod-A1
                                    +- 1/12 ..... (EXT) Eth2/9 n7706-01-Multipod-A2
                  +- 1/50 ----- 1/4 spine-202
                                    +- 1/11 ..... (EXT) Eth2/14 n7706-01-Multipod-A1
                                    +- 1/12 ..... (EXT) Eth2/10 n7706-01-Multipod-A2
                  +- 1/51 ----- 2/4 spine-203
                                    +- 2/11 ..... (EXT) Eth2/15 n7706-01-Multipod-A1
                                    +- 2/12 ..... (EXT) Eth2/11 n7706-01-Multipod-A2
+- 1/11 ..... (EXT) Eth2/16 n7706-01-Multipod-A1
+- 1/12 ..... (EXT) Eth2/12 n7706-01-Multipod-A2
```

#### ELAM — Foglia di uscita — traffico allagato

In questo caso, il traffico inondato raggiunge ogni foglia del tessuto ACI. Così, raggiungerà sia foglia3 che foglia4 che sono la coppia VPC. Entrambi i nodi foglia hanno un VPC verso la destinazione. Per evitare la duplicazione dei pacchetti, la coppia di VPC seleziona solo una foglia per inoltrare il traffico a destinazione. La foglia selezionata è denominata foglia VPC DF (foglia VPC designata mittente).

Èpossibile eseguire il check-in di ELAM utilizzando il seguente trigger su entrambi i nodi foglia.

```
module-1# debug platform internal tah elam asic 0
module-1(DBG-elam)# trigger reset
module-1(DBG-elam)# trigger init in-select 14 out-select 1
module-1(DBG-elam-insel14)# set inner ipv4 src_ip 10.1.1.1 dst_ip 10.1.1.2
module-1(DBG-elam-insel14)# start
Uscita foglia3:
```

```
module-1(DBG-elam-insel14)# ereport | egrep vpc.*df
sug_lub_latch_results_vec.lub4_1.vpc_df: 0x1
uscita foglia4:
```

module-1(DBG-elam-insel14)# ereport | egrep vpc.\*df

sug\_lub\_latch\_results\_vec.lub4\_1.vpc\_df: 0x0

Nell'output precedente, il valore di leaf3 '0x1' è impostato per il campo 'vpc\_df', mentre il valore di leaf4 '0x0' è impostato per il campo 'vpc\_df'. Pertanto, il server d'inoltro designato sarà foglia3. Leaf3 inoltrerà il pacchetto allagato sul suo collegamento VPC all'EP di destinazione.

# Flusso di lavoro di risoluzione dei problemi per il traffico unicast di layer 2 sconosciuto - BD in proxy hardware

Lo scenario corrente elencato è quello relativo al traffico unicast di layer 2 con BD in modalità proxy hardware. In questo scenario, poiché la foglia in entrata non conosce l'indirizzo MAC di destinazione, il pacchetto viene inoltrato all'indirizzo proxy-mac della spine anycast. Il dorso eseguirà una ricerca COOP per l'indirizzo MAC di destinazione.

Se la ricerca ha esito positivo come mostrato di seguito, il dorso riscriverà l'IP di destinazione esterna alla destinazione del tunnel (qui 10.0.96.66) e lo invierà alla coppia VPC foglia3-foglia4.

spine1# show coop internal info repo ep key 15302583 00:00:10:01:01:02 Repo Hdr Checksum : 16897 Repo Hdr record timestamp : 10 01 2019 11:05:46 351360334 Repo Hdr last pub timestamp : 10 01 2019 11:05:46 352019546 Repo Hdr last dampen timestamp : 01 01 1970 00:00:00 0 Repo Hdr dampen penalty : 0 Repo Hdr flags : IN\_OBJ EXPORT ACTIVE EP bd vnid : 16351141 EP mac : 00:00:10:01:01:02 flags : 0x90 repo flags : 0x122 Vrf vnid : 2097154 Epg vnid : 0 EVPN Seq no : 0 Remote publish timestamp: 01 01 1970 00:00:00 0 Snapshot timestamp: 10 01 2019 11:05:46 351360334 Tunnel nh : 10.0.96.66 MAC Tunnel : 10.0.96.66 IPv4 Tunnel : 10.0.96.66 IPv6 Tunnel : 10.0.96.66 ETEP Tunnel : 0.0.0.0

Se la ricerca ha esito negativo (endpoint sconosciuto nell'infrastruttura ACI), il dorso eliminerà l'unicast sconosciuto.

spine1# show coop internal info repo ep key 15302583 00:00:10:01:01:02
Key not found in repo

## **Riepilogo inoltro Layer 2**

Il diagramma seguente riepiloga il possibile comportamento di inoltro per il traffico di layer 2

#### nell'infrastruttura ACI.

## Comportamento inoltro ACI fabric Layer 2

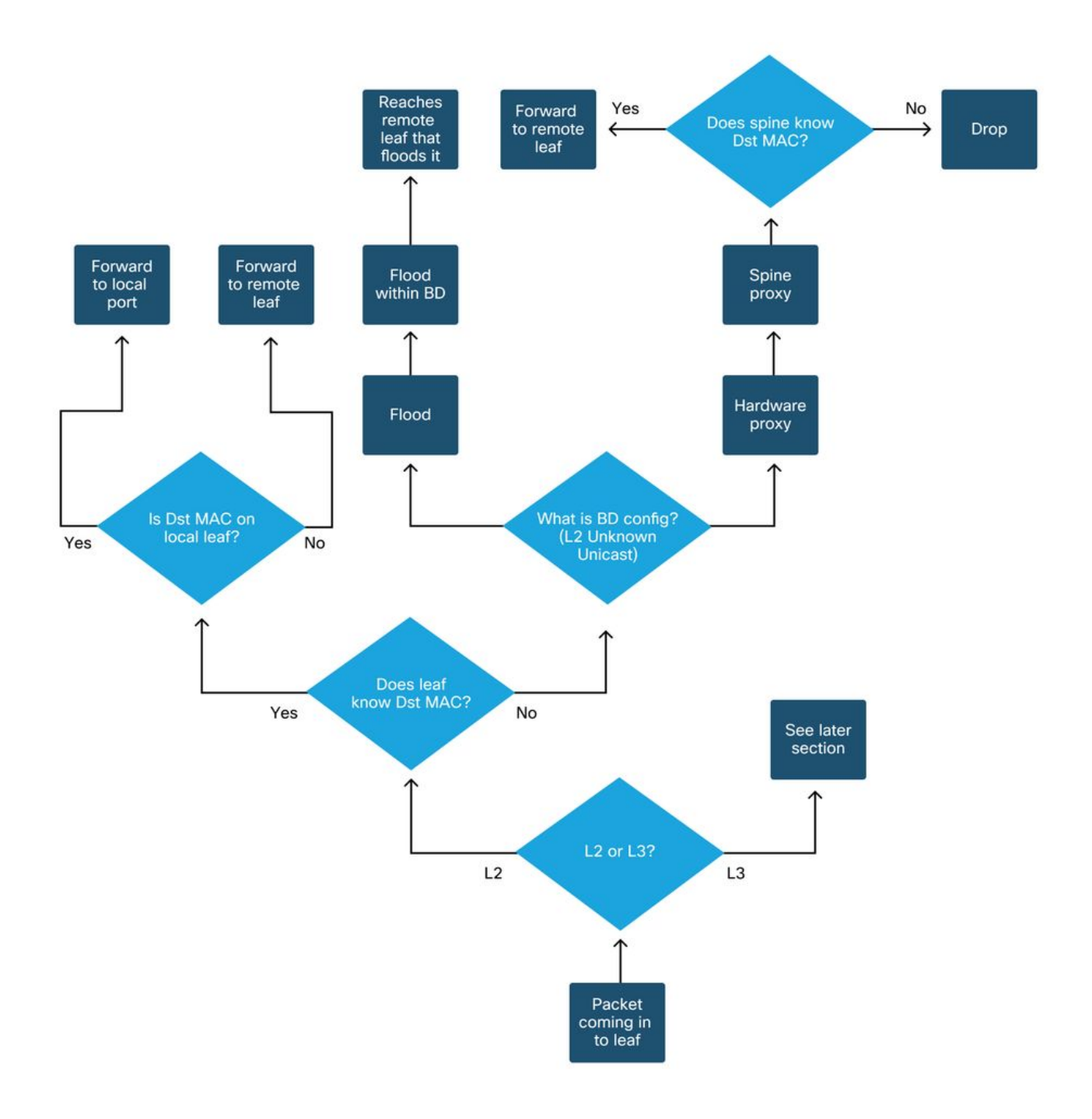

#### Informazioni su questa traduzione

Cisco ha tradotto questo documento utilizzando una combinazione di tecnologie automatiche e umane per offrire ai nostri utenti in tutto il mondo contenuti di supporto nella propria lingua. Si noti che anche la migliore traduzione automatica non sarà mai accurata come quella fornita da un traduttore professionista. Cisco Systems, Inc. non si assume alcuna responsabilità per l'accuratezza di queste traduzioni e consiglia di consultare sempre il documento originale in inglese (disponibile al link fornito).